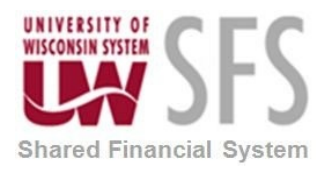

# Contents

| W2 Reportable Fringes Processing Overview                                                                                                   | 2              |
|----------------------------------------------------------------------------------------------------|----------------|
| Transactions that are loaded to the W2 Bolt on Monthly                                                                                      | 2              |
| Transactions that are not loaded to the W2 Bolt on Monthly                                                                                  | 3              |
| Process Detail                                                                                                    | 4              |
| Monthly W2 Process Steps -Find W2 Reportable Transactions in Review Status                                                                  | 4              |
| How to Inactivate a Transaction – Record will not be Reported                                                                               | 8              |
| How to Open a Transaction Record for Editing<br>Examples of Transactions that May Need Updating                                             | <i>9</i><br>10 |
| How to Add W2 Reportable Transactions<br>Adding Support Organization Reportable Payments<br>Adding Non-accountable Plan Reportable Payments |                |
| How to Correct Previously Sent Transactions                                                                                                 | 15             |
| How to Validate Corrected Transactions                                                                                                    |                |
| Other Search Options                                                                                                    | 20             |
| W2 Support                                                                                                    | 21             |
| Revision History                                                                                                    | 21             |

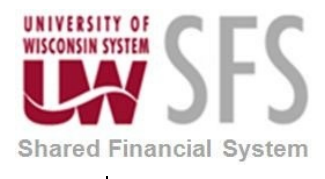

## W2 Reportable Fringes Processing Overview

| Process Frequency      | Monthly                                                   |
|------------------------|-----------------------------------------------------------|
| Dependencies           | W2 Transactions are loaded for review by each institution |
| Assumptions            | W2 Tax Knowledge                                          |
| Responsible<br>Parties | Tax Staff at each Institution                             |
| Alternate<br>Scenarios | NA                                                        |

W2 Reportable Fringe Payments (expense and accounts payable transactions) made to employees (or on an employee's behalf) in SFS will need to be reported as W2 earnings to the employee. At the beginning of every calendar year, UWSA Tax Staff consult with Payroll to identify earnings codes and account codes that will be used to load/report W2 earnings.

Each month, W2 reportable payments made to employees through the Expense module and the Accounts Payable Module will be loaded into the W2 Bolt On. Transactions are loaded to the bolt on with either a W2 Status of Active or Review. The institutions will be notified by email after the load. Each Institution's Tax representative will have a set amount of time to update campus W2 transactions, resolve items that are in 'Review' status; make corrections to transactions submitted in previous months; and enter additional transactions (i.e.: expenses that do not meet the requirements for an accountable plan, foundation prepaid expense transactions, taxable travel reimbursements). Foundation payments should be entered in the SFS W2 Tax Processing Bolt-on a monthly basis.

After Institutions have notified UWSA Tax Staff that they have completed their review, the Tax Staff will revalidate the transactions. If the revalidation comes back clean, the UWSA tax staff will upload the file into the HRS system. HRS will withhold payroll taxes on these W2 reportable amounts.

#### Transactions that are loaded to the W2 Bolt on Monthly

- E-Re Estimated Withholding is an expense type that allows an estimated amount of FICA, Federal, and State tax withholding to be deducted at the time of the payment. The estimated tax is associated with account code 7060 and is loaded to the bolt on to be passed on to the service center. The estimated tax is offset on the next available payroll when actual tax withholding amounts are calculated.
- Payments that have a distribution line that includes any of the account codes 2180, 2181, 2863, 2864, 2880, 2881, 2883, 2884, and will be loaded to the bolt on. The payments will be loaded regardless of whether the payment is for an employee or not. Transactions that do not have a valid employee ID associated with it will be flagged for review. Transactions that have a valid

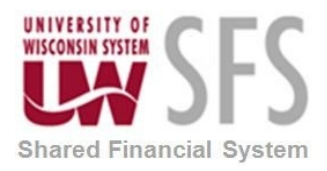

employee ID will be set with a status of Active when loaded. All transactions with an Active status at the time of HRS load will be reported.

- Relocation/Moving Expenses must be flagged with a business purpose equal to RELOCATION in the Expense Module. All lines on a Relocation expense report except prepaids will be loaded to the W2 Bolt-on regardless of what account codes are on the expense report, this includes travel reductions and the required estimated withholding tax entered on the expense report. University pre-paid expenses associated with the move must be manually added as tax reportable to the employee.
- Cancelled payments that meet the account code and/or the Relocation Business Purpose criteria will load to the bolt on. Each month any cancelled payments will load. The following scenarios can happen and will be loaded as described
  - Cancel/Reissue in same month the original payment, cancellation of original payment and reissued payment will all be loaded where the net is the reissued payment. You will see a cancelled date to indicate the cancelled rows.
  - Cancel/Reissue across months the original payment will be reported in one month, then the cancel/reissue occur in a subsequent month. Result – report the first payment, the cancel and reissue will net to zero in a future month so will not be duplicated or reported twice.
  - Cancel without reissue in same month the original payment and the cancellation of original payment will load. The net will be zero so nothing will be reported.
  - Cancel without reissue across months the original payment will be reported in one month, then the cancel will occur in a subsequent month. The subsequent month payment will be loaded and sent to Service Center as a negative – crediting back the employee for the cancelled payment.

#### Transactions that are not loaded to the W2 Bolt on Monthly

- Institutions can manually add W2 reportable transactions that are not loaded to the bolt on, including prepaids for moving expenses and foundation payments. Do not include compensatory cash awards to employees that must be payrolled in accordance with IRS regulations.
- University prepaids on expense reports are not loaded to the W2 bolt on. All lines on a Relocation expense report except prepaids will be loaded to the W2 Bolt-on regardless of what account codes are on the expense report. You will need to manually add reportable prepaids to the W2 Bolt On. You can run a query named SFS\_W2\_EX\_PREPAID\_ON\_RELOC to identify the university pre-paid expenses associated with the move, it's based on approval date, which differs from the actual payment date. The system does not include a payment date for prepaids.

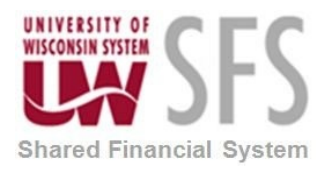

- Enter any expenses that do not meet the requirements for an accountable plan. For example, expense reports submitted more than 90 days past the trip completion date without an exception. These will be included as taxable income to the employee. The following two queries can be used to help monitor this activity:
  - SFS\_EX\_CAMPUS\_NONTVL\_90DAY
  - SFS\_EX\_CAMPUS\_TRVL\_90DAY
- Payments made to UW employees by university support organizations, such as institution foundations, that are considered by the IRS to be university income to the recipients must be entered into the bolt-on. These payments include amounts for moving expenses, house hunting, temporary lodging expenses, non-overnight meals, spousal travel expenses, and club memberships. Do not include compensatory cash awards to employees that must be payrolled in accordance with IRS regulations. All source documents should be maintained at your institution's business office.

### **Process Detail**

### Monthly W2 Process Steps -Find W2 Reportable Transactions in Review Status

Institutions must review and act on each record that has been loaded with a *Review* status. The most common error messages requiring review are:

• Invalid EMPLID.

This occurs when an expense report is created for a non-employee record (i.e. employee ID begins with "N").

- If the person has since become an employee, or is an employee of another UW institution, update the employee ID using the instructions for How to Open a Transaction Record for Editing.
- If the person will become an employee, but does not yet have an EMPLID, the record will need to be inactivated. Once the EMPLID has been issued, the record can be corrected with the EMPLID and submitted. Alternatively, the record can be manually entered the month it becomes available. An example of this scenario would be relocation expenses.
- If the person will never become an employee, for example a non-employee board member, the record should be inactivated and the transaction should be entered into the 1099-bolt-on if taxable. Taxable payments to 1099 reportable suppliers should be paid through AP on the appropriate account code.
- Row without EMPLID \*Suppliers Supplier Class is not E.
  - This occurs when an accounts payable (AP) transaction is created and paid to a Supplier not classified as an employee. Most often this may relate to an AP Payment made to a moving company on behalf of an employee. Payments made directly to moving companies are taxable to employees (use the relocation expense account code 2880/2881). When the transaction loads to the W2 Bolt On you will need to update it from the moving company into the employee's name.
- Detail Amount is greater than the review limit set for that specific account.

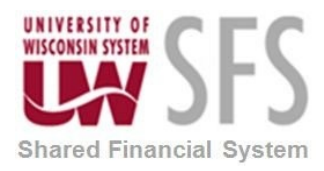

This occurs when amounts paid are greater than what the review limit is for the account code. Review limits are established to help identify potential errors. It also helps identify employees that could see a significant reduction in net pay related to the taxable fringe adjustment. In order to prevent hardship, it may be appropriate to spread out the payroll deductions over multiple pay periods. Please contact <u>the System Administration Tax</u> <u>Reportable Fringe contact</u> for details.

| Account Codes |                                |          |     |              | Find                        | First | ④ 1-10 of 10        | 🕑 Last |
|---------------|--------------------------------|----------|-----|--------------|-----------------------------|-------|---------------------|--------|
| *Account      |                                |          | *Ea | arnings Code |                             |       | <b>Review Limit</b> |        |
| 2180          | Training & Develop-Career Rela | EDU Exp: | 1   |              |                             |       | 3,000.00            | + -    |
| 2181 Q        |                                | EDU Exp: |     |              |                             |       | 3,000.00            | + -    |
| 2863          | Day Trip Meals (Tax) -In State | EDU Exp: |     | XML 🔍        | Tax Fr - Meals/Lodging      |       | 300.00              | + -    |
| 2864 🔍        | Day Trip Meals (Tax) -OutState | EDU Exp: |     | XML Q        | Tax Fr - Meals/Lodging      |       | 300.00              | + -    |
| 2880 🔍        | Relocation-Direct Cost-InState | EDU Exp: |     | XME Q        | Tax Fr - Moving Exp Reimb   |       | 3,000.00            | + -    |
| 2881 Q        | Relocation-DirectCost-OutState | EDU Exp: |     | XME Q        | Tax Fr - Moving Exp Reimb   |       | 3,000.00            | + -    |
| 2883 Q        | Relocation Temp Lodg (Taxable) | EDU Exp: |     | XME Q        | Tax Fr - Moving Exp Reimb   |       | 3,000.00            | + -    |
| 2884 Q        | Relocation Stipend (Taxable)   | EDU Exp: |     | XME 🔍        | Tax Fr - Moving Exp Reimb   |       | 3,000.00            | + -    |
| FDTN          | Misc Foundation Reportable     | EDU Exp: |     | XMI Q        | Tax Fr - Miscellaneous      |       | 3,000.00            | + -    |
| NONA          | Nonaccountable Plan Reimburse  | EDU Exp: |     | XNA Q        | Tax Fr - Nonaccountable Pla | n     | 3,000.00            | + -    |

As of May 2019, the review limits are:

• This expense is moving but business purpose is not set to Relocation. Review. This occurs when an expense report has an account code/moving expense line, but the business purpose is not set to RELOCATION. You will need to review and add any other amounts on the expense report related to the relocation.

You will review the transactions and determine if the record will need to be reported.

- 1. Login to SFS Production Online at https://www.wisconsin.edu/sfs/sfs-environments/
- 2. Navigate to SFS Extensions >Tax Processing > Use > UW W2 Search OR

Navigate to Accounts Payable Work Center\Main Menu\Tax(W2)\UW W2 Search

| Accounts Payable WorkCenter • «                                                  | UW W2 Search                   |                                                                                                   |                                   |                                                                                                 |                        |                        |                |
|----------------------------------------------------------------------------------|--------------------------------|---------------------------------------------------------------------------------------------------|-----------------------------------|-------------------------------------------------------------------------------------------------|------------------------|------------------------|----------------|
| Main         Reports/Dueries                € Links              С             0 | 1. Enter Search Criteria<br>→> | Tax Year:<br>Month Code:<br>Empl ID:<br>Any part of Employee Name<br>Business Unit:<br>W2 Status: | 2019<br>05 Q<br>UWE V<br>Review V | *Display Educational Expenses<br>Sent:<br>*UW Support Organization:<br>Correction W2 Indicator: | No v<br>All v<br>All v | Validation<br>Validate | Refresh Status |
| UW W2 Transaction W2 2008 DETAIL                                                 | 2. Click on Search>            | Account/Earn Code:                                                                                | Account V                         |                                                                                                 |                        |                        |                |

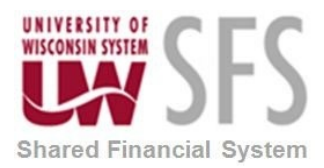

- 3. Enter Tax Year (4 digits)
- 4. Enter Month Code (2 digits i.e. January = '01', February = '02', etc.)
- 5. Select your Business Unit (i.e. 'UWADM', 'UWMIL', 'UWSTP', etc.)
- 6. **Select** *W2 Status* = 'Review' (left blank you will receive a listing of all W2 Transactions for that month)
- 7. **Click** "Search"

| Enter Search Criteri                                        | Tax Year:<br>Month Code<br>Empl ID:                            | :                                   | 2019                        | ٩                         | *Displa<br>Sent: | y Educational Exp<br>*UW Support Org<br>*Correction W2 | enses<br>ganization:<br>Indicator: | No v<br>All v<br>All v |           | Validation<br>Valid<br>Instance: | late | Refresh Status |
|-------------------------------------------------------------|----------------------------------------------------------------|-------------------------------------|-----------------------------|---------------------------|------------------|--------------------------------------------------------|------------------------------------|------------------------|-----------|----------------------------------|------|----------------|
|                                                             | Any part of E<br>Business Ur<br>W2 Status:<br>Account/Ea       | imployee Name:<br>nit:<br>m Code:   | UWE. V<br>Review<br>Account | ✓<br>✓Q                   |                  |                                                        |                                    |                        |           |                                  |      |                |
| Click on Search ->                                          | Search                                                         |                                     |                             |                           |                  |                                                        |                                    |                        |           |                                  |      |                |
|                                                             |                                                                |                                     |                             |                           |                  |                                                        |                                    |                        |           |                                  |      |                |
| Click a row for Em                                          | nloyee's detail tra                                            | nsactions                           |                             |                           |                  | Personalize   Find                                     | View All                           | I 🖉 I 📑 Fir            | st 🕚 1 of | 1 🕑 Last                         |      |                |
| Click a row for Emplement                                   | Noyee's detail tra                                             | nsactions                           | 3                           |                           |                  | Personalize   Find                                     | View All                           | 🔊 🔜 Fir                | st 🛞 1 of | 1 🛞 Last                         |      |                |
| e Click a row for Em<br>leader Detail (<br>View Detail *Tax | Xoyee's detail tra<br>Comments Erro<br>Year <sup>®</sup> Month | r Messages Transaction<br>Corrected | D<br>Empl ID                | Supplier Sup<br>SetID Sup | plier ID         | Personalize Find<br>*Support<br>Organization           | View All                           | । 💷   🔜 Fir<br>lame    | st 🕚 1 of | 1 🕑 Last<br>less Unit            |      |                |

8. The results are a listing of transactions to be reviewed. You will find information on the following tabs within the UW W2 Search page: Header, Detail, comments and Error Messages.

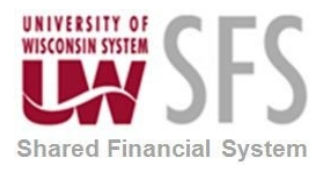

#### a. Header Tab:

This tab includes the *View Detail* link taking you to the UW W2 Transaction page, where you can make changes. This tab also provides you with the Business Unit, EmpIID and Employee Name associated with the transaction.

| , |     |                                            |        |           |        |                          |          |                   | I           | Personalize   Fine        | d   View All   🖓   🔣 | First | 👂 1 of 1 🛞 Last |
|---|-----|--------------------------------------------|--------|-----------|--------|--------------------------|----------|-------------------|-------------|---------------------------|----------------------|-------|-----------------|
|   | Hea | leader Detail Comments Error Messages IIII |        |           |        |                          |          |                   |             |                           |                      |       |                 |
|   | ١   | /iew                                       | Detail | *Tax Year | *Month | Transaction<br>Corrected | Empl ID  | Supplier<br>SetID | Supplier ID | * Support<br>Organization | Employee Name        |       | *Business Unit  |
|   | 1 \ | View                                       | Detail | 2019      | May    | No                       | NEJA0006 |                   |             | No                        | Johnson              |       | UWEAU           |

#### b. Detail Tab:

- i. Document ID Column provides a link to the corresponding expense report or the accounts payable voucher page for ease of reviewing. When manually entering transactions, entering the exact document ID will enable a valid link to the expense or voucher page.
- ii. Source Transaction Column provides you with the type of transaction this is. Either an Expense (EX) Transaction or an Accounts Payable Voucher (AP) Transaction.

|           |                 |                   |                      |             |        |          | Personalize   F | ind   View / | AH   🖾   🔢       | First 🕚    | 1 of 1 🛞 Last |
|-----------|-----------------|-------------------|----------------------|-------------|--------|----------|-----------------|--------------|------------------|------------|---------------|
| Heade     | er Deta         | il Com            | nments Erro          | or Messages | [111]) |          |                 |              |                  |            |               |
| Doc<br>ID | ument So<br>Tra | urce<br>insaction | *UW Detail<br>Amount | Name 1      |        | Empl ID  | *Payment Date   | *Account     | Earnings<br>Code | *W2 Status | Item Number   |
| 1 006     | 91884 EX        | c l               | \$15.00              | Johnson     |        | NEJA0006 | 05/08/2019      | 2864         | XML              | Review     | 1             |

#### c. Comments Tab:

**Description Column** 

i. For **expense transactions** the description will be the *Business Purpose* entered on the expense transaction. This is particularly useful in identifying the transactions that are flagged as a Relocation Business Purpose.

**NOTE**: All lines on a Relocation expense report except prepaids will be loaded to the W2 Bolt-on regardless of what account codes are on the expense report. University pre-paid expenses associated with a move must be manually added as tax reportable to the employee.

ii. For *accounts payable* transactions, the Invoice Line Description will be included here.

|      |               |          | I              | Personalize   Find   View All   💷   🌆 Fir | rst 🕚 1 of 1 🛞 Last |
|------|---------------|----------|----------------|-------------------------------------------|---------------------|
| Head | er Detail     | Comments | Error Messages |                                           |                     |
|      | * Description |          | Explanation    |                                           |                     |
| 1    | Business      |          |                |                                           |                     |

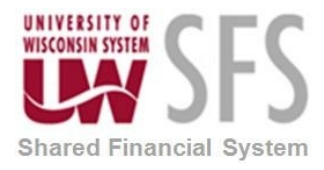

#### d. Error Messages Tab:

W2 Status will give you status. All items in 'review' status must be reviewed and changed to 'active' or 'inactive' status. Transactions in 'active' status will be W2 reportable. Payments in 'inactive' status will not be reported.

|                        |                      | Personalize   Find   View All   🖓   🔢 | First 🐠 1 of 1 🛞 Last |
|------------------------|----------------------|---------------------------------------|-----------------------|
| Header Detail Comments | Error Messages (TTT) |                                       |                       |
| W2 Status              | Employee Name        | Error Message                         |                       |
| 1 Review 🗸             | Johnson              | *Invalid EMPLID                       |                       |

### How to Inactivate a Transaction - Record will not be Reported

Inactivated records will not be reported. You can change the W2 Status FROM active or review TO inactive on records that have been loaded. Navigate to the Error Messages tab and change the W2 Status to "Inactive". This will inactivate the transaction and the transaction will not be sent to HRS to be reported on the employee's payroll account.

- 1. Navigate to the UW W2 Search Page. Enter Criteria and Select Search
- 2. Select the Error Messages Tab
- 3. **Select** 'Inactive' in the *W2 Status* column to inactivate the record. When inactivating a record, you are indicating that you do not want the record reported.
- 4. After inactivating all the records, you do not want reported, select the 'search' button to refresh the page.

| UW W2 Search                                    |                                                                                                    |                                                                  |                  |                                                                                  |                  |                   |                       |                                  |
|-------------------------------------------------|----------------------------------------------------------------------------------------------------|------------------------------------------------------------------|------------------|----------------------------------------------------------------------------------|------------------|-------------------|-----------------------|----------------------------------|
| 1. Enter Search Criteria<br>→>                  | Tax Year:<br>Month Code:<br>Empl ID:<br>Any part of Employee Name<br>Business Unit:<br>W2 Status:<br>Account/Earn Code: | 2019<br>05<br>05<br>05<br>05<br>05<br>05<br>05<br>05<br>05<br>05 | *Displa<br>Sent: | y Educational Expenses<br>*UW Support Organization:<br>*Correction W2 Indicator: | No<br>All<br>All | $\langle \rangle$ | Validation<br>Validat | te Refresh Status<br>Run Status: |
| 2. Click on Search><br>3. Click a row for Emplo | Search                                                                                                    |                                                                  |                  |                                                                                  |                  |                   |                       |                                  |
|                                                 |                                                                                                    |                                                                  | P                | ersonalize   Find   View All                                                     | 2                | First 🕚 1-2 d     | of 2 🛞 Last           |                                  |
| Header Detail Cor                               | mments Error Messages                                                                                                   | (111)                                                            |                  |                                                                                  |                  |                   |                       |                                  |
| W2 Status                                       | Employee Name                                                                                                    |                                                                  | Error M          | essage                                                                           |                  |                   |                       |                                  |
| 1 Inactive                                      | Swanson Kathryn                                                                                                    |                                                                  | *Invalio         | EMPLID                                                                           |                  |                   |                       |                                  |
| 2 2                                             | Watkins Jamie                                                                                                    |                                                                  | *Invalio         | EMPLID                                                                           |                  |                   |                       |                                  |
| Active<br>Inactive<br>Rdy to Snd                |                                                                                                    |                                                                  |                  |                                                                                  |                  |                   |                       |                                  |

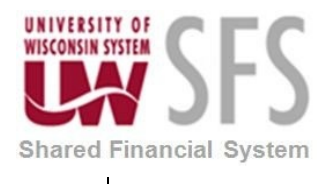

### How to Open a Transaction Record for Editing

- 1. Navigate to the UW W2 Search Page. Enter Criteria and Select Search
- 2. Select the Header Tab

|   |                                            |           |        |                          |          |                   |             | Personalize   Fin         | d   View All   💷   🔣 | First | 🖗 1 of 1 🛞 Last |
|---|--------------------------------------------|-----------|--------|--------------------------|----------|-------------------|-------------|---------------------------|----------------------|-------|-----------------|
| E | Header Detail Comments Error Messages IIII |           |        |                          |          |                   |             |                           |                      |       |                 |
|   | View Detail                                | *Tax Year | *Month | Transaction<br>Corrected | Empl ID  | Supplier<br>SetID | Supplier ID | * Support<br>Organization | Employee Name        |       | *Business Unit  |
|   | 1 View Detail                              | 2019      | May    | No                       | NEJA0006 |                   |             | No                        | Johnson              |       | UWEAU           |

- 3. Select the *View Detail* Link, this will take you to the UW W2 Transaction page
- 4. To change the employee on the transaction, **select** the *Lookup Employee Supplier* button. This will open the Employee/Supplier Search Page.

| UW W2 Transacti           | on                                                           |                                |                                                                |
|---------------------------|--------------------------------------------------------------|--------------------------------|----------------------------------------------------------------|
| *Tax Year 2019            | *Month May                                                   | <b>\</b>                       |                                                                |
| *Business Unit            | UWEAU *UW Support Organization No V                          |                                |                                                                |
| Document ID               | 00691884 Empl ID NEJA0006 Johnson Al                         | Supplier Search Page           | 8                                                              |
| Item Number               | 1 Supplier Supplier ID                                       |                                | Help                                                           |
| *Payment Date<br>*Account | SetID<br>05/08/2019<br>2864 Q Day Trip Mesls (Tax) -OutState | 1. Enter Search Criteria<br>→> | Any part of EmpliD:<br>Any part of Employee Name: JOHNSON A    |
| Earnings Code             | XML Tax Fr - Meals/Lodging                                   |                                | Supplier SetID UWEAU and SHARE Any part of Supplier ID         |
| *W2 Amt                   | \$15.00                                                      | 2 Click on Search ->           | Search                                                         |
| *Description              | Business                                                     |                                |                                                                |
| *W2 Status                | Review 🗸                                                     | 3. Click on Employee Nar       | me to select                                                   |
| Explanation               |                                                              |                                | Personalize   Find   Miew 10   💷   🏥 First 🖬 1-18 of 18 🔯 Last |
|                           |                                                              | <u>Seub</u> <u>I</u>           |                                                                |
| Error Message             | *Invalid EMPLID                                              | 1 UWEAU                        | 00530831 JOHNSOI                                               |
|                           |                                                              | 2 UWEAU                        | 00541342 <u>JOHNSON</u>                                        |
|                           |                                                              | 3 UWEAU                        | 00542833 <u>JOHNSC</u>                                         |
|                           |                                                              | 4 UWEAU                        |                                                                |
| [H] Sava                  |                                                              | 6 UWEAU                        | 00715345 JOHNSO                                                |
| In Save                   |                                                              | 7 UWEAU                        | 00739215 JOHNSON A                                             |
|                           |                                                              | 8 UWEAU                        | 00754001 JOHNSON                                               |

- 5. Enter any part of the EmplID or Employee Name
- 6. Enter the Supplier SetID or Institution employing the employee. (i.e. UWADM, UWMSN, UWGBY, etc)
- 7. Select the Search button,
- 8. Find and select the correct employee name/link in the list

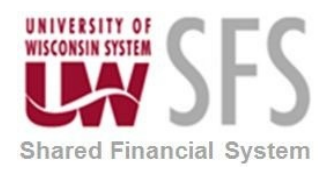

| UW W2 Transacti | on                         |                     |          |              |           |                  |                         |
|-----------------|----------------------------|---------------------|----------|--------------|-----------|------------------|-------------------------|
| *Tax Year 2019  | *Month May 🤍               |                     | Loc      | okup Employe | ee/Suppli |                  |                         |
| *Business Unit  | UWEAU *UW Su               | pport Organization  | No       | $\sim$       |           |                  |                         |
| Document ID     | 00691884                   | Empl ID             | 00530831 | J            | OHNSON /  |                  |                         |
| Item Number     | 1                          | Supplier<br>SetID   |          | Supplier ID  |           |                  |                         |
| *Payment Date   | 05/08/2019                 |                     |          |              |           | Oprid            | 00583219                |
| *Account        | 2864 Q Day Trip Me         | als (Tax) -OutState |          |              |           |                  |                         |
| Earnings Code   | XML Tax Fr - Meals/Lodgi   | ng                  |          |              |           | Last DateTime    | 05/24/2019<br>2:20:31PM |
| *W2 Amt         |                            | 15.00               |          |              |           | Process Instance | 10212328                |
| *Description    | Business                   |                     |          |              |           |                  |                         |
| *W2 Status      | Active 🧹                   |                     |          |              |           |                  |                         |
| Explanation     | Selected Valid Employee ID |                     |          |              |           |                  | Ľ                       |
|                 |                            |                     |          |              |           |                  |                         |
| Error Message   |                            |                     |          |              |           |                  |                         |
|                 |                            |                     |          |              |           |                  |                         |
|                 |                            |                     |          |              |           |                  |                         |
| THE OWNER       |                            |                     |          |              |           |                  |                         |
| in Save         |                            |                     |          |              |           |                  |                         |

- 9. Change the W2 Status to Active
- 10. Select the SAVE button to save the transaction

#### Examples of Transactions that May Need Updating

- AP Transactions to moving companies for relocation expenses. These transactions are typically loaded as a review item with an error message stating "Row without EMPLID \*Suppliers Supplier Class is not E". Payments made directly to moving companies are taxable to employees (these use the relocation expense account code 2880 or 2881). Update the record by inserting the correct employee using the Lookup button.
- 2. Expense transactions coded with a relocation account code. Transactions that have a moving expense account code (2880, 2881, 2883, 2884) will be loaded to the bolt on. These transactions will load as a review item if the expense report's business purpose is not flagged as relocation. The error message you will see states "This expense is moving but business purpose is not set to Relocation". Review the full expense report by selecting the document ID link. Determine if the record is reportable and mark the record as active. Another step is required, as you should review and add any other row on the expense report that was not loaded in the bolt on. See "adding W2 Reportable Transactions"

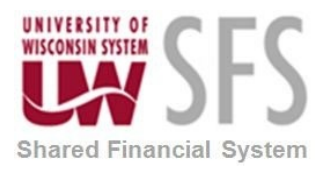

3. Expense transactions paid to employees before an EmpIID was established. For example relocation expenses paid prior to the employee set up in HRS. Update the record by inserting the correct employee using the Lookup button.

### How to Add W2 Reportable Transactions

When adding records, you must add in the current month. If you try to add a transaction to a month that has already been sent to payroll, you will receive an error.

Navigate to the Accounts Payable Work Center > Main Tab > Tax (W2) > UW W2 Transaction page

OR

Navigator > SFS Extensions >Tax Processing > Use > UW W2 Transaction

| Accounts Payable WorkCenter<br>Main Reports/Queries                                                  | > 0<br>• • • | Uw W2 Transaction                  |
|----------------------------------------------------------------------------------------------------|--------------|------------------------------------|
| ▷ Vouchers                                                                                           |              | Add a New Value                    |
| <ul> <li>▷ Fayments</li> <li>▷ Suppliers</li> <li>▷ Tax (1099/1042 S)</li> <li>▽ Tax (W2)</li> </ul> |              | UW Tax Year 2019<br>Month 05 - May |
| UW W2 Configuration UW W2 Process UW W2 Search UW W2 Search                                          |              |                                    |
| UW W2 Transaction UW 2008 DETAIL                                                                     | T            | Add                                |

- 1. Enter UW Tax Year
- 2. Select Month
- 3. Enter or select Business Unit
- 4. Click Add

If you try to add a transaction to a month that has already been sent to payroll, you will receive an error.

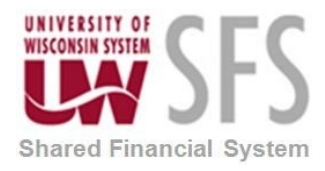

| Message                                                                                                    |
|----------------------------------------------------------------------------------------------------|
|                                                                                                    |
| Tax Year and Month already sent to HRS. (32500,58)                                                                                                 |
| Since the W2 file for the specified Tax Year and Month has already been sent to HRS additional entries for the Tax Year and Month are not allowed. |
| ОК                                                                                                    |

- 5. Select a Month that has not been previously sent
- 6. Click

Add

- 7. **Select** Lookup Employee/Supplier to input transactions. You cannot key in the EmplID in the field, this ensures the employee number is valid.
- 8. Enter Any part of EmplD or Employee Name or Supplier ID
- 9. Click Search
- 10. **Select** the link associated with the correct *Employee Name*.

| UW W2 Transacti | on           |                      |             |               |                    |                    |                               |                          |
|-----------------|--------------|----------------------|-------------|---------------|--------------------|--------------------|-------------------------------|--------------------------|
| *Tax Year 2019  | *Month May 🗸 |                      | Looku       | p Employee/S  | uppli              |                    |                               |                          |
| *Business Unit  | UWMIL *UW    | Support Organization | lo 🗸        |               |                    |                    |                               |                          |
| Document ID     |              | Empl ID              |             |               |                    |                    |                               |                          |
| Item Number     | 1            | Supplier             | s           | upplier ID    |                    |                    |                               |                          |
|                 |              | SetID                |             |               |                    |                    |                               |                          |
| *Payment Date   | )<br>H       |                      |             |               | $\mathbf{\lambda}$ | Oprid              | 00583219                      |                          |
| *Account        | Q            |                      | Supplier    | Search Page   |                    | opila              | 00000210                      | 2                        |
| Earnings Code   |              | -                    |             |               |                    |                    |                               | Help                     |
| *W2 Amt         |              |                      |             |               |                    |                    |                               |                          |
| *Description    |              |                      | 1. Enter Se | arch Criteria | Any pa             | art of EmplID:     |                               |                          |
| *W2 Status      | Active       |                      | ->          |               | Any pa             | art of Employee Na | ame: SMITH J                  |                          |
| Explanation     |              |                      |             |               | Suppl              | ier SetID          | UWMIL and SHARE               | ·                        |
| CApialiation    |              |                      |             |               | Any pa             | art of Supplier ID |                               |                          |
| Save            | Add          |                      | 2. Click on | Search>       | Search             |                    |                               |                          |
|                 |              |                      | 3. Click or | n Employee Na | ame to sel         | ect                |                               |                          |
|                 |              |                      |             |               | 1                  | Personalize   Find | d   <u>View All</u>   🖾   🛗 F | irst 🚺 1-10 of 25 🚺 Last |
|                 |              |                      | Γ           | SetID         | Supplier           | Empl ID            | Employee Na                   | ame                      |
|                 |              |                      |             | 4 104040      | D                  | 00044070           | 01/17                         | _                        |
|                 |              |                      |             | 1 UWMIL       |                    | 00011278           | SMIT                          |                          |
|                 |              |                      |             | 3 UWMIL       |                    | 00360004           | SMITH.                        |                          |
|                 |              |                      |             | 4 UWMIL       |                    | 00456962           | SMITH                         |                          |
|                 |              |                      |             | 5 UWMIL       |                    | 00462517           | SMITH                         |                          |
|                 |              |                      |             | 6 UWMIL       |                    | 00539876           | SMI                           |                          |
|                 |              |                      |             | 7 UWMIL       |                    | 00603751           | SMITH                         |                          |
|                 |              |                      |             | 8 UWMIL       |                    | 00707243           | SMITI                         |                          |
|                 |              |                      |             | 9 UWMIL       |                    | 00710637           | SMIT                          |                          |
|                 |              |                      |             | 10 UWMIL      |                    | 00718020           | SMITH                         |                          |
|                 |              |                      | Ca          | ncel          |                    |                    |                               |                          |

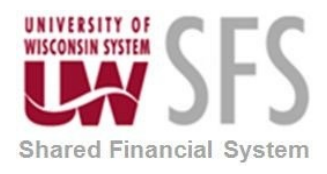

| UW W2 Transacti | n                                   |                  |            |
|-----------------|-------------------------------------|------------------|------------|
| *Tax Year 2019  | *Month May V                        |                  |            |
| *Business Unit  | UWMIL *UW Support Organization No V |                  |            |
| Document ID     | 99999999 Empl ID 00360004 SMITH J   |                  |            |
| Item Number     | 1 Supplier Supplier ID SetID        |                  |            |
| *Payment Date   | 05/15/2019 🙀                        |                  |            |
| *Account        | 2884 Relocation Stipend (Taxable)   | Oprid            | 00583219   |
| Earnings Code   | XME Tax Fr - Moving Exp Reimb       | Last DateTime    | 05/24/2019 |
| *W2 Amt         | 15.00                               | Process Instance | 2:34:47PM  |
| *Description    |                                     |                  |            |
| *W2 Status      |                                     |                  |            |
| Explanation     | Adding Meal Paid                    |                  | 1          |
|                 |                                     |                  |            |
| Save            | Add                                 |                  |            |

- 11. The *EmpIID* and *Supplier Name, if applicable,* will be populated on the UW W2 Transaction page
- 12. Enter Voucher ID or Expense Report ID, 8 char maximum. An exact Document ID For records without a Voucher ID or expense report ID, you may enter 99999999 or any other combination with up to 8 characters.
- 13. Enter Payment Date
- 14. Enter or select Account
- 15. Earnings Code will auto-populate based on the account entered
- 16. Enter W2 Amount
- 17. Enter Description
- 18. Select W2 Status (Active status will be reported)
- 19. Enter Explanation
- 20. Click 🔚 Save

#### Adding Support Organization Reportable Payments

- 1. Follow similar instructions to adding a transaction, however, **select** 'Yes' for the *UW Support Organization.*
- 2. Refer to the <u>Tax Reportable Reimbursements to Employees from University Support</u> <u>Organizations</u> procedures document.

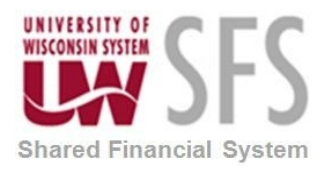

| UW W2 Transaction                             |                                                                            |                 |                |
|-----------------------------------------------|----------------------------------------------------------------------------|-----------------|----------------|
| *Tax Year 2019 *Month May 🗸                   | Lookup Employee/Suppli                                                     | Mark "YES       | S" if paid by  |
| *Business Unit UWMIL *UW Support Organization | Yes 🗸 🔶                                                                    | the For         | Indation       |
| Document ID 00000000 Empl ID                  | 00008620 SMITH C                                                           | •               |                |
| Item Number 1 Supplier                        | Supplier ID                                                                | L               |                |
| SetID                                         |                                                                            |                 |                |
| *Payment Date 05/20/2019                      | If this is a                                                               | Oprid           | 00583219       |
| *Account FDTN Visc Foundation Reportable      | miscellaneous                                                              |                 |                |
| Earnings Code XMI Tax Fr - Miscellaneous      | Foundation Payment,                                                        | Last DateTime   | 05/24/2019     |
| *W2 Amt                                       | mark the Account as<br>FDTN. If the Foundation                             | Process Instanc | 2:39:07PM<br>e |
| *Description                                  | Reimbursed a moving                                                        |                 |                |
| *W2 Status Active 🗸                           | or educational expense,                                                    |                 |                |
| Explanation Miscellaneous Foundation Payment  | <ul> <li>then mark the<br/>appropriate Fringe<br/>Account Code.</li> </ul> |                 | :              |
| Save 🕞 Add                                    |                                                                            |                 |                |

#### Adding Non-accountable Plan Reportable Payments

- 1. Follow similar instructions to adding a transaction, using the NONA account code.
- 2. Refer to the <u>Requirements for an Accountable Plan Related to Expenses Submitted Beyond</u> <u>90 Days</u> procedures document.
- 3. Any E-Re Estimated tax entered on an expense report will automatically load to the bolt on.

| AN SFS                                                                                     | University of Wisconsin System<br>SFS Business Process<br>W2 Reportable Fringes<br>Processing                                                                                                    |
|--------------------------------------------------------------------------------------------|----------------------------------------------------------------------------------------------------|
| UW W2 Transaction<br>*Tax Year 2019 *N<br>*Business Unit U<br>Document ID 0<br>Item Number | Month May     Lookup Employee/Suppli       WMIL     *UW Support Organization       Yes        0000000     Empl ID       00008620     SMI       1     Supplies                                                                                                    |
| *Payment Date  *Account Earnings Code  *W2 Amt *Description #W2 Status Explanation         | Supplier ID<br>SetID<br>5/20/2019<br>NA Vongcoountable Plan Reimburse<br>If this is a Non-accountable plan<br>reimbursement, mark the Account<br>as a NONA. The UW reimburses<br>under an accountable plan,<br>however, on an exception basis<br>expenses submitted beyond 90<br>days are treated as having been<br>reimbursed under a Non-<br>accountable plan and included in |

#### How to Correct Previously Sent Transactions

You can correct a previously sent transactions. The most common scenario would be having to reverse what was originally reported.

It is NOT recommended to correct a previously *inactivated* records. If changes are needed to an inactive record, refer to the "<u>How to ADD a W2 Reportable Transaction</u>s" section of this guide to add the transaction.

Navigation: SFS Extensions >Tax Processing > Use > UW W2 Search

Search for record <u>during the year and month</u> the record was 'Sent'

- 1. Enter Tax Year
- 2. Enter Month
- 3. Enter Business Unit
- 4. Enter any additional information (i.e. employee ID, Any Part of Employee Name)
- 5. Select W2 Status 'Sent'
- 6. **Select** the *View Detail* link for the record you would like to correct. This will open a new window to the UW W2 Transaction page.

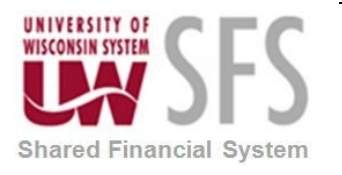

|                                                                            |                                                       | r                                      |               |                |         |                                             |               |           |                     | Validation           |                |
|----------------------------------------------------------------------------|-------------------------------------------------------|----------------------------------------|---------------|----------------|---------|---------------------------------------------|---------------|-----------|---------------------|----------------------|----------------|
|                                                                            | Tax Year:                                             |                                        | 2019          |                | *Displa | y Educational Ex                            | kpenses       | No 🗸      |                     | Validata             | Pofresh Status |
| Enter Search Criter                                                        | a Month Code:                                         |                                        | 03            | ٩              | sent    | *UW Support C                               | )rganization: | All 🗸     |                     | Validate             | Reliesh otatus |
|                                                                            | Empl ID:                                              | L                                      | 00156428      |                | Q       | *Correction V                               | V2 Indicator: | All 🗸     |                     | Instance:            | Run Status:    |
|                                                                            | Any part of E                                         | mployee Name                           |               |                |         |                                             |               |           |                     |                      |                |
|                                                                            | Business Ur                                           | iit:                                   | Seet .        |                |         |                                             |               |           |                     |                      |                |
|                                                                            | W2 Status:                                            |                                        | Sent          | ~              |         |                                             |               |           |                     |                      |                |
|                                                                            | Account/Ear                                           | n Code:                                | Account       | ~              |         |                                             |               |           |                     |                      |                |
| Click on Search>                                                           | Search                                                |                                        |               |                |         |                                             |               |           |                     |                      |                |
| Click on Search><br>. Click a row for En                                   | ployee's detail tra                                   | nsactions                              |               |                |         |                                             |               |           |                     |                      |                |
| Click on Search →>                                                         | ployee's detail tra                                   | nsactions                              |               |                |         | Personalize   Fir                           | nd   View 10  | 🖉   🔜 Fin | st 🕚 1 of           | 1 🛞 Last             |                |
| Click on Search>                                                           | ployee's detail trai                                  | r Messages                             |               |                |         | Personalize <mark> </mark> Fir              | nd   View 10  | 🔊   🔜 Fin | st 🛞 1 of           | 1 🛞 Last             |                |
| Click on Search><br>Click a row for En<br>leader Detail<br>View Detail *Ta | ployee's detail trai<br>Comments Error<br>Year *Month | r Messages<br>Transaction<br>Corrected | T)<br>Empl ID | Supplier Suppl | ier ID  | Personalize Fir<br>*Support<br>Organization | nd   View 10  | [친] 🔜 Fin | st ⊛ 1 of<br>*Busin | 1 🕭 Lest<br>ess Unit |                |

7. **Click** the Correction button. This will reveal the Correction section in the lower portion of the page.

| UW W2 Transacti                              | n                                                                                                    |                              |
|----------------------------------------------|----------------------------------------------------------------------------------------------------|------------------------------|
| *Tax Year 2019                               | *Month Mar                                                                                                    |                              |
| *Business Unit<br>Document ID<br>Item Number | UWWTV     *UW Support Organization     No       Empl ID     00156428     BROWN       1     Supplier     Supplier ID |                              |
| *Payment Date<br>*Account                    | SetID 03/15/2019 2863 Day Trip Meals (Tax) -In State CORRECTION Oprid Last DateTit                                  | 00583219<br>me 05/29/2019    |
| *W2 Amt                                      | EX Payment Process In                                                                                               | 8:13:09AM<br>stance 10488129 |
| *W2 Status<br>Explanation                    | Sent 🗸                                                                                                    |                              |
| Save                                         |                                                                                                    |                              |

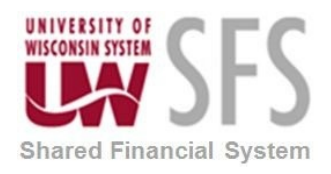

| UW W2 Transactio | n                                                                                                    |                   |                         |
|------------------|----------------------------------------------------------------------------------------------------|-------------------|-------------------------|
| *Tax Year 2019   | *Month Mar 🗸                                                                                                    |                   |                         |
| *Business Unit   | UWWTV *UW Support Organization No                                                                                                    |                   |                         |
| Document ID      | Empl ID 00156428 BROWN                                                                                                    |                   |                         |
| Item Number      | 1 Supplier Supplier ID SetID                                                                                                    |                   |                         |
| *Payment Date    | 03/15/2019                                                                                                    | 0                 |                         |
| *Account         | 2863 Day Trip Meals (Tax) -In State                                                                                                    | Oprid             | 00583219                |
| Earnings Code    | XML Tax Fr - Meals/Lodging                                                                                                    | Last DateTime     | 05/29/2019<br>8:13:09AM |
| *W2 Amt          | \$15.00                                                                                                    | Process Instance  | 10466129                |
| *Description     | EX Payment                                                                                                    |                   |                         |
| *W2 Status       | Sent 🗸                                                                                                    |                   |                         |
| Explanation      |                                                                                                    |                   |                         |
|                  |                                                                                                    |                   |                         |
| Corrections      | Find   V                                                                                                    | iew All 🛛 First 🕚 | 1 of 1 🛞 Last           |
| Correction proc  | in the second second se |                   | + -                     |
| Account          | Earnings Code                                                                                                    | Amount            |                         |
| Descriptio       | n                                                                                                    |                   |                         |
| Explanatio       | n                                                                                                    |                   | Ľ                       |
|                  |                                                                                                    |                   | .::                     |
| Save             |                                                                                                    |                   |                         |

- 8. Enter your corrections under the Corrections section.
- 9. Enter Account Number
- 10. Enter Amount If removing the amount, enter a negative dollar amount
- 11. Enter Description Indicate this is a correction and add any additional useful information here.

12. Click 🗍 Save

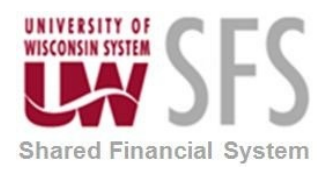

| Corrections                             |         |                        | Find   View All | First 🕚 | 1 of 1 🛞 | Last   |
|-----------------------------------------|---------|------------------------|-----------------|---------|----------|--------|
| Correction processed not processed yet. |         |                        |                 |         | (        | + -    |
| Account                                 | Earning | s Code                 | Amount          |         |          |        |
| 2863 Q Day Trip Meals (Tax) -In State   | XML     | Tax Fr - Meals/Lodging |                 |         |          | -15.00 |
| Description CORRECTION-MARCH PMT        |         |                        |                 |         |          |        |
| Explanation                             |         |                        |                 |         |          | Ľ      |
|                                         |         |                        |                 |         |          |        |
|                                         |         |                        |                 |         |          |        |
| Save                                    |         |                        |                 |         |          |        |

#### How to Validate Corrected Transactions

You will need to Validate the corrections for the current month you are processing after you have made all your corrections.

#### Navigation: SFS Extensions >Tax Processing > Use > UW W2 Search

| UW W2 Search                 |                             |                                                                               |                            |                          |                                                                             |                                                         |                                      |                                     |
|------------------------------|-----------------------------|-------------------------------------------------------------------------------|----------------------------|--------------------------|-----------------------------------------------------------------------------|---------------------------------------------------------|--------------------------------------|-------------------------------------|
| 1. Enter Search Cri<br>>     | teria<br>N<br>E<br>A<br>E   | ax Year:<br>Ionth Code:<br>mpl ID:<br>ny part of Employee Na<br>usiness Unit: | 2019<br>05<br>me:<br>UWW V | 2                        | Display Educational Ex<br>sent:<br>*UW Support O<br>*Correction W           | ganization: All v<br>All v                              | Validation<br>Val                    | idate Refresh Status<br>Run Status: |
| 2. Click on Search           | V<br>A<br>→> St<br>Employee | /2 Status:<br>.ccount/Earn Code:<br>.arch                                     | Account                    | <u>~</u> Q               |                                                                             |                                                         |                                      |                                     |
|                              |                             |                                                                               |                            |                          |                                                                             |                                                         |                                      |                                     |
| Header Dotail                | Comme                       | ents Error Massagas                                                           |                            |                          | Personalize   Find   V                                                      | iew 10   💷   🔣 🛛 First 🐠                                | 1-27 of 27 🛞 Last                    |                                     |
| Header Detail                | Comme<br>Tax Year           | ents Error Messages<br>*Month Transactio<br>Corrected                         | m Empl ID                  | Supplier<br>SetID Suppli | Personalize   Find   V                                                      | iew 10   🖉   🔜 🛛 First 🛞<br>Employee Name               | 1-27 of 27 🛞 Last<br>*Business Unit  |                                     |
| Header Detail<br>View Detail | Comme<br>Tax Year<br>2019   | Month No                                                                      | Empl ID<br>NEBAB016        | Supplier<br>SetID Suppli | Personalize   Find   V<br>ier ID <sup>#</sup> Support<br>Organization<br>No | iew 10   🖓   🔣 First 🕚<br>Employee Name<br>BURT BRIAN A | 1-27 of 27  East Business Unit UWWTW |                                     |

- 1. **Enter** the month you entered the correction. In this example, the sent transaction was in March (03), but the correction was made in May. You must **select** '09' September to validate the correction. (If you select the month the original transaction was sent, you will not be able to validate. You must **select** a month for transactions that have not been sent yet).
- 2. Click the Validate button
- 3. Click the Refresh Status button until you receive a Run Status of 'Success'

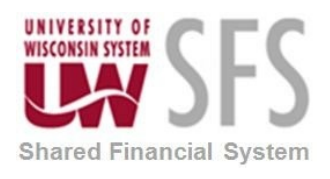

| Validation |          |                     |
|------------|----------|---------------------|
| Valid      | ate      | Refresh Status      |
| Instance:  | 10212448 | Run Status: Success |

4. Navigate to the UW W2 Search page to search for the transaction to confirm correction was processed

| UW W2 Search             |           |                                |                      |                |          |                  |                                |                               |              |          |            |          | _                   |
|--------------------------|-----------|--------------------------------|----------------------|----------------|----------|------------------|--------------------------------|-------------------------------|--------------|----------|------------|----------|---------------------|
|                          | ,         | Tax Year:                      |                      | 2019           |          | *Displa<br>Sent: | y Educational Ex               | penses                        | No v         |          | Validation | date     | Refresh Status      |
| 1. Enter Search Cri<br>> | iteria    | Month Code:<br>Empl ID:        |                      | 05<br>00156428 | ]Q       | Q                | *UW Support O<br>*Correction V | rganization:<br>/2 Indicator: | All 🗸        |          | Instance:  | 10212448 | Run Status: Success |
|                          |           | Any part of Er<br>Business Uni | mployee Name<br>t:   | UWW V          | ~        |                  |                                |                               |              |          |            |          |                     |
|                          |           | Account/Earn                   | Code:                | Account        | ~        | ٩                |                                |                               |              |          |            |          |                     |
| 2. Click on Search       | > S       | Search                         |                      |                |          |                  |                                |                               |              |          |            |          |                     |
| 3. Click a row for       | Employee  | e's detail tran                | sactions             |                |          |                  |                                |                               |              |          |            |          |                     |
|                          |           | 1                              |                      |                |          |                  | Personalize   Fin              | d   View 10                   | 💷   🔣 🛛 Firs | t 🛞 1 of | 1 🕭 Last   |          |                     |
| Header Detail            | Comm      | ents Error                     | Messages Transaction | <b></b>        | Supplier |                  | * Support                      |                               |              |          |            |          |                     |
| View Detail              | *Tax Year | *Month                         | Corrected            | Empl ID        | SetID    | Supplier ID      | Organization                   | Employee N                    | lame         | *Busin   | iess Unit  |          |                     |
| 1 View Detail            | 2019      | May                            | No                   | 00156428       |          |                  | No                             | BROWN                         |              | UWWT     | W          |          |                     |

5. Select the View Detail link to see the correction was processed

| UW W2 Transaction |                                                     |                  |                         |  |  |  |  |
|-------------------|-----------------------------------------------------|------------------|-------------------------|--|--|--|--|
| *Tax Year 2019    | *Month May Lookup Employee/Suppli                   |                  |                         |  |  |  |  |
| *Business Unit    | *UW Support Organization No V                       |                  |                         |  |  |  |  |
| Document ID       | Empl ID 00156428 BROWN                              |                  |                         |  |  |  |  |
| Item Number       | 1 Supplier Supplier ID SetID                        |                  |                         |  |  |  |  |
| *Payment Date     | 03/15/2019                                          |                  |                         |  |  |  |  |
| *Account          | 2863 Q Day Trip Meals (Tax) -In State               | Oprid            | UWW21000                |  |  |  |  |
| Earnings Code     | XML Tax Fr - Meals/Lodging Corrected W2 Transaction | Last DateTime    | 05/29/2019<br>8:20:01AM |  |  |  |  |
| *W2 Amt           | \$-15.00                                            | Process Instance | 10212448                |  |  |  |  |
| *Description      | CORRECTION-MARCH PMT                                |                  |                         |  |  |  |  |
| *W2 Status        | Active 🗸                                            |                  |                         |  |  |  |  |
| Explanation       |                                                     |                  | :                       |  |  |  |  |
| Save              |                                                     |                  |                         |  |  |  |  |

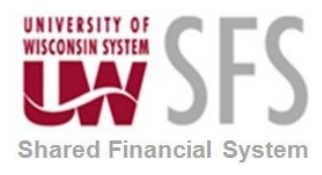

6. Select the 'corrected W2 Transaction' link and it will show you the month of the correction.

| UW W2 Transactio | n                              |             |                           |                       |                      |
|------------------|--------------------------------|-------------|---------------------------|-----------------------|----------------------|
| *Tax Year 2019   | *Month Mar V                   |             |                           |                       |                      |
| *Business Unit   | UWWTW *UW Support              | Organizatio | No 🗸                      |                       |                      |
| Document ID      |                                | Empl ID     | 00156428 BROW             |                       |                      |
| Item Number      | 1                              | Supplier Se | supplier ID               |                       |                      |
| *Payment Date    | 03/15/2019                     |             |                           | Omrid                 |                      |
| *Account         | 2863 Day Trip Meals (Tax       | ) -In State |                           | Opria                 | 00583219             |
| Earnings Code    | XML Tax Fr - Meals/Lodging     |             |                           | Last DateTime         | 05/29/2019 8:17:43AM |
| *W2 Amt          | \$15.0                         | 0           |                           | Process Instanc       | e 10466129           |
| *Description     | EX Payment                     |             |                           |                       |                      |
| *W2 Status       | Sent 🗸                         |             |                           |                       |                      |
| Explanation      |                                |             |                           |                       |                      |
| Corrections      |                                |             |                           | Find   View All First | 🕚 1 of 1 🕑 Last      |
| Correction pro   | in                             |             |                           |                       | +                    |
| Account          |                                | Earnings    | Code                      | Amount                |                      |
| 2863             | Day Trip Meals (Tax) -In State | XML         | Tax Fr - Meals/Lodging    |                       | -15.00               |
| Descriptio       | CORRECTION-MARCH PMT           |             | Correcting W2 Transaction |                       |                      |
| Explanatio       | n                              |             |                           |                       |                      |
| Save             |                                |             |                           |                       |                      |

### **Other Search Options**

Navigation: SFS Extensions >Tax Processing > Use > UW W2 Search

- Enter EmplID. Or any other criteria)
- Leave Business Unit 'blank' to see if an employee has transactions on multiple institutions

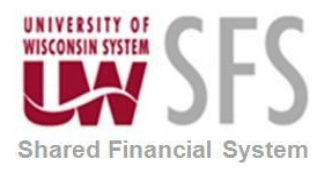

| the solution                                       |                                         |                                                                                                    |                                                       |                             |                   |             |                                                    |                                                      |                        |                             |                   |      |       |           |
|----------------------------------------------------|-----------------------------------------|----------------------------------------------------------------------------------------------------|-------------------------------------------------------|-----------------------------|-------------------|-------------|----------------------------------------------------|------------------------------------------------------|------------------------|-----------------------------|-------------------|------|-------|-----------|
| I. Enter Search Cr.<br>->                          | iteria                                  | Tax Year:<br>Month Code:<br>Empl ID:<br>Any part of E<br>Business Un<br>N2 Status:<br>Account/Earn | mployee Name<br>it:<br>Code:                          | 2018<br>09<br>00920637<br>: |                   | *Display    | y Educational Ex<br>*UW Support (<br>*Correction   | penses Sent: [<br>Organization: [<br>W2 Indicator: [ | No ><br>All ><br>All > | Va<br>[                     | lidation<br>Valio | date | Refre | sh Status |
| 2. Click on Search                                 | > 5                                     | earch                                                                                              |                                                       |                             |                   |             |                                                    |                                                      |                        |                             |                   |      |       |           |
| 3. Click a row for                                 | Employee                                | 's detail tran                                                                                     | sactions                                              |                             |                   |             | Personalize                                        | ind View All                                         | 죄   🔜 First            | 🛞 1-2 of 2 🔇                | Last              |      |       |           |
| 3. Click a row for<br>Header Detail                | <i>Employee</i><br>Commen               | <b>'s detail tran</b><br>ts Error Ma                                                               | sactions                                              |                             |                   |             | Personalize                                        | ind View All                                         | 계 🔣 First              | 🛞 1-2 of 2 🕅                | Last              |      |       |           |
| 3. Click a row for<br>Header Detail<br>View Detail | Employee<br>Commen                      | 's detail tran<br>ts Error Me                                                                      | sactions<br>essages<br>Transaction<br>Corrected       | Empl ID                     | Supplier<br>SetID | Supplier ID | Personalize    <br>* Support<br>Organization       | ind View All                                         | 과   🔜 First            | 1-2 of 2 *Business          | Last              |      |       |           |
| 3. Click a row for<br>Header Detail<br>View Detail | Employee<br>Commen<br>*Tax Year<br>2018 | 's detail tran                                                                                     | sactions<br>essages<br>Transaction<br>Corrected<br>No | Empl ID<br>00920637         | Supplier<br>SetID | Supplier ID | Personalize   1<br>* Support<br>Organization<br>No | ind   View All  <br>Employee Nar<br>P                | 계 First                | 1-2 of 2     Business UWMSN | Jnit              |      |       |           |

### W2 Support

| Technical support contact | uwsaproblemsolvers@uwsa.edu |
|---------------------------|-----------------------------|
| Tax support contacts      | taxreporting@uwsa.edu       |

# **Revision History**

| Author       | Version | Date      | Description of Change                         |
|--------------|---------|-----------|-----------------------------------------------|
|              |         |           | Updated for 9.2 Upgrade. Also changes made    |
|              |         |           | to W2 bolt on to include Expense Transactions |
| Laura Parman | 1.0     | 5/08/2019 | with Relocation Business Purpose.             |
| Laura Parman | 1.1     | 5/09/2019 | Added Review Limits on page 3                 |
| Lisa Fransee | 1.1     | 5/17/2019 | Final Review                                  |
|              |         |           | Updated Document ID field references          |
| Laura Parman | 1.1     | 5/27/2019 |                                               |
| Lisa Fransee | 1.1     | 4/02/2020 | Updated for E-Re Estimated Tax                |
|              |         |           | Added reference to cancellations are now      |
|              |         |           | loading and removed reference to correcting a |
| Laura Parman | 1.1     | 1/8/2021  | previously inactivated transaction.           |